## Anleitung Anmelden Miduca Portal

März 2023 Miduca

Anleitung für Lehrpersonen (vorname.nachname@trainer.miduca.ch)

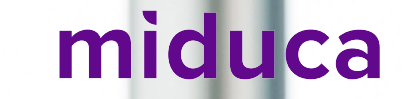

#### Benutzername eingeben

Link zu Miduca Portal: https://portal.miduca.ch

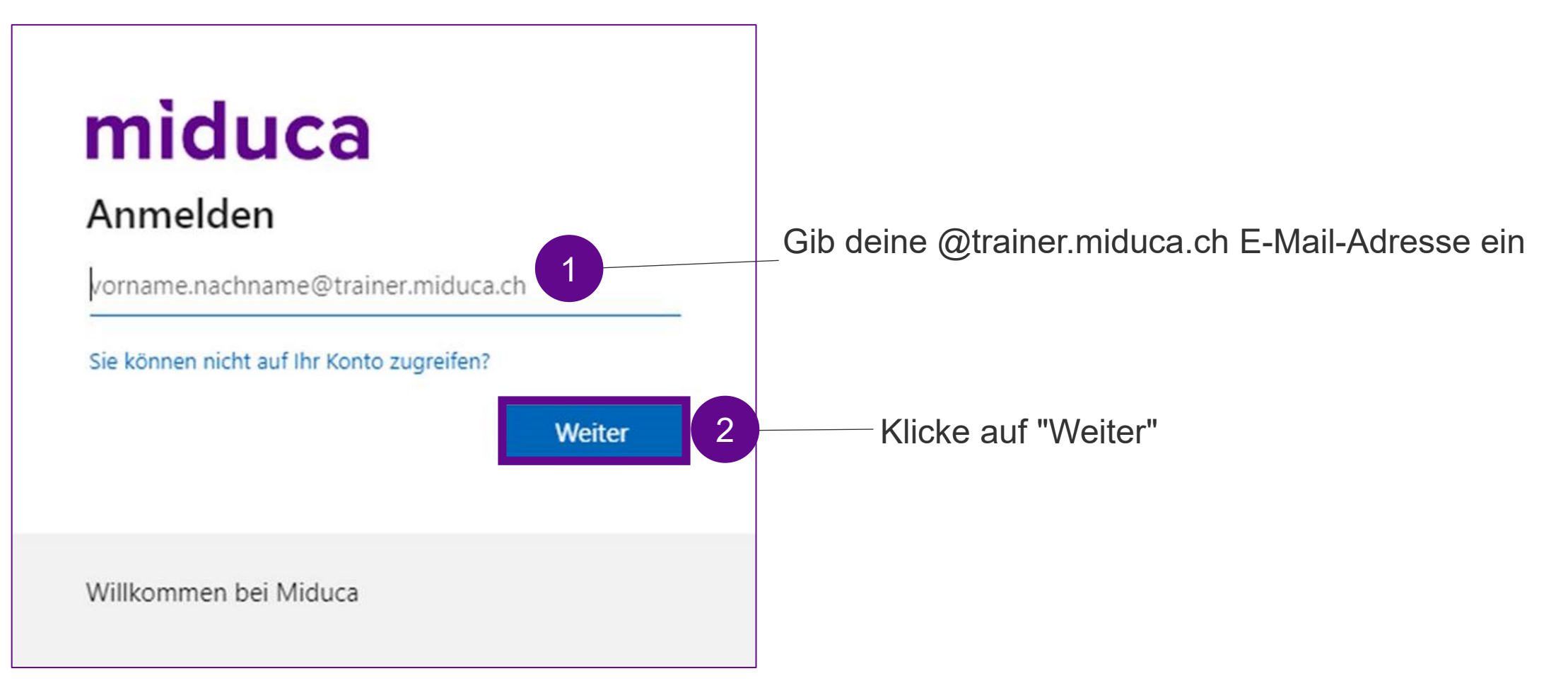

#### **Passwort eingeben**

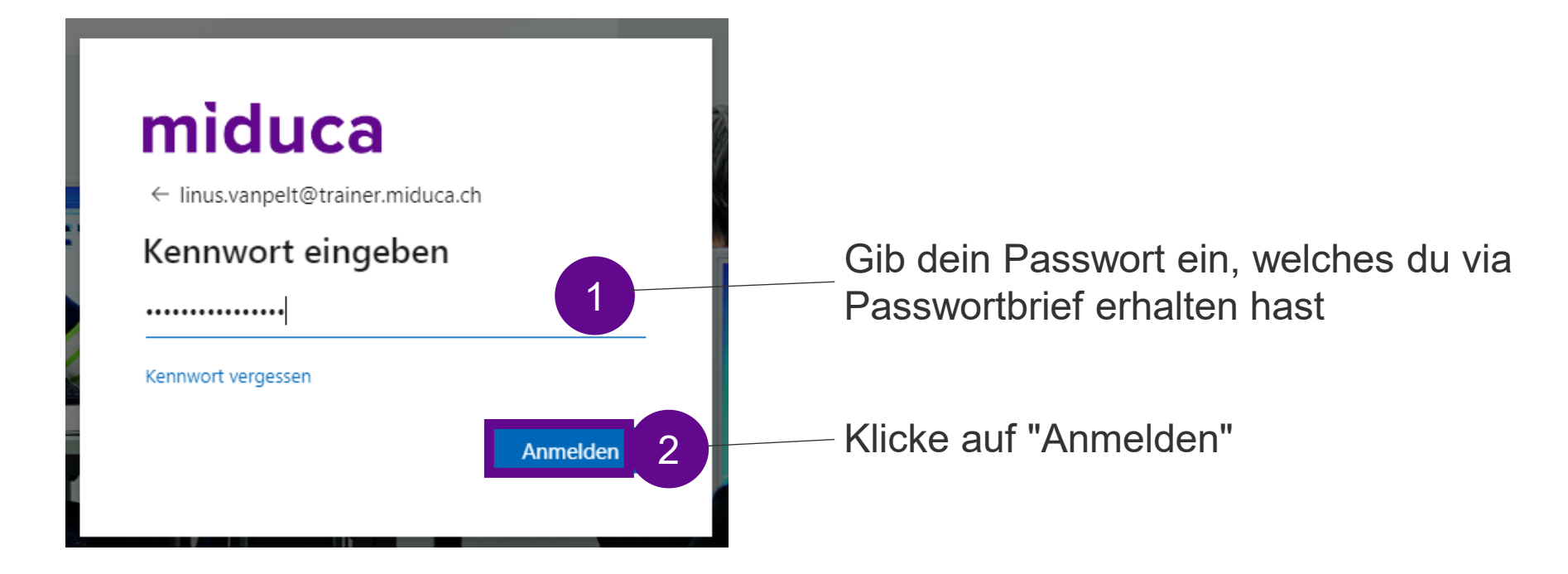

Falls du dein Passwortbrief nicht mehr hast, bitte kontaktiere deine Lehrpersonenbetreuung

#### Willkommen auf dem Miduca-Portal

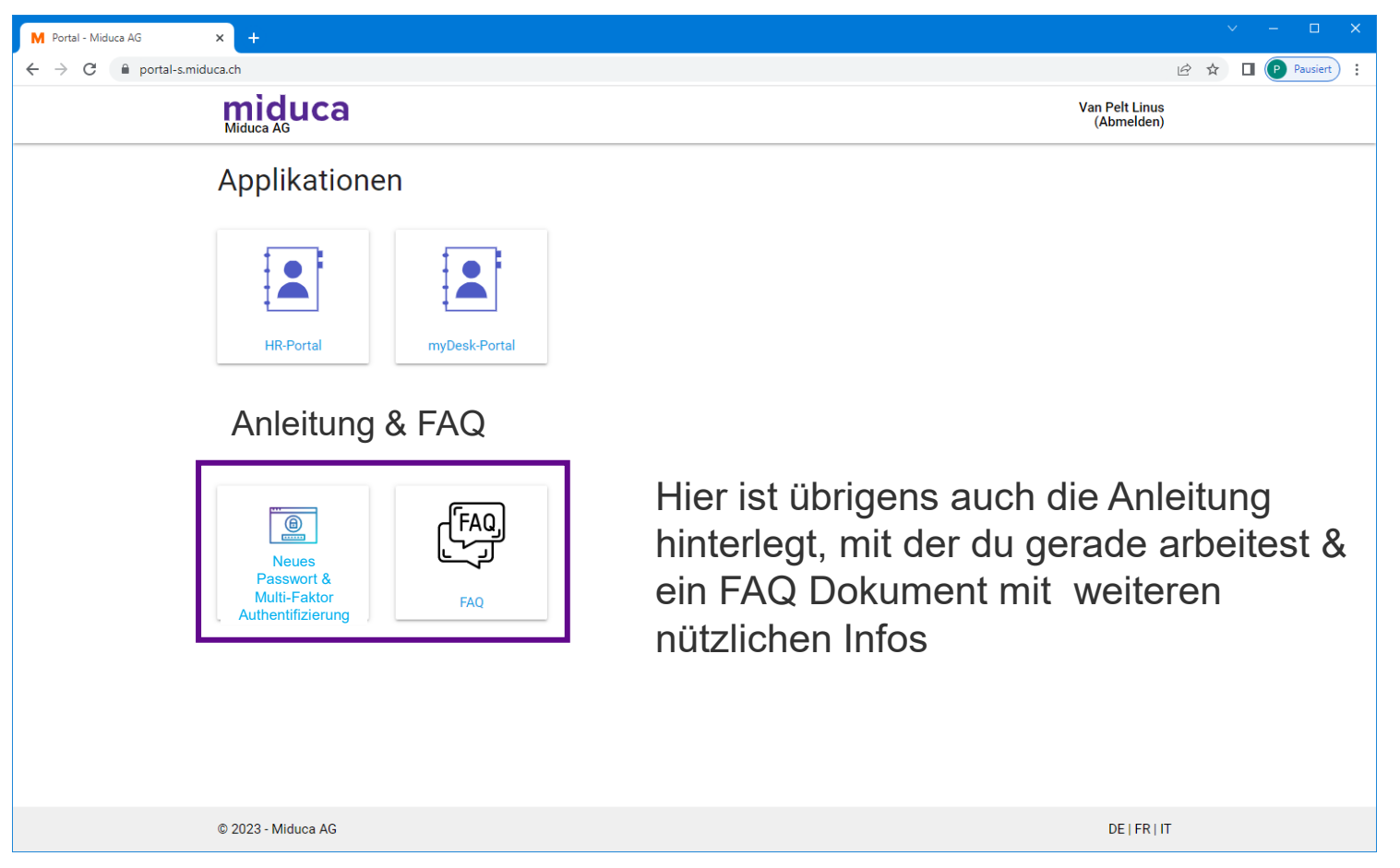

Bemerkung: Die Anzahl der Kacheln kann für verschiedene Benutzergruppen verschieden sein und auch zukünftig ändern

### **Multifaktor-Authentifizierung**

miduca

März 2023 Miduca AG

Anleitung für Lehrpersonen (vorname.nachname@trainer.miduca.ch)

# Multifaktor-Authentifizierung (2-Faktor- miduca Anmeldung)

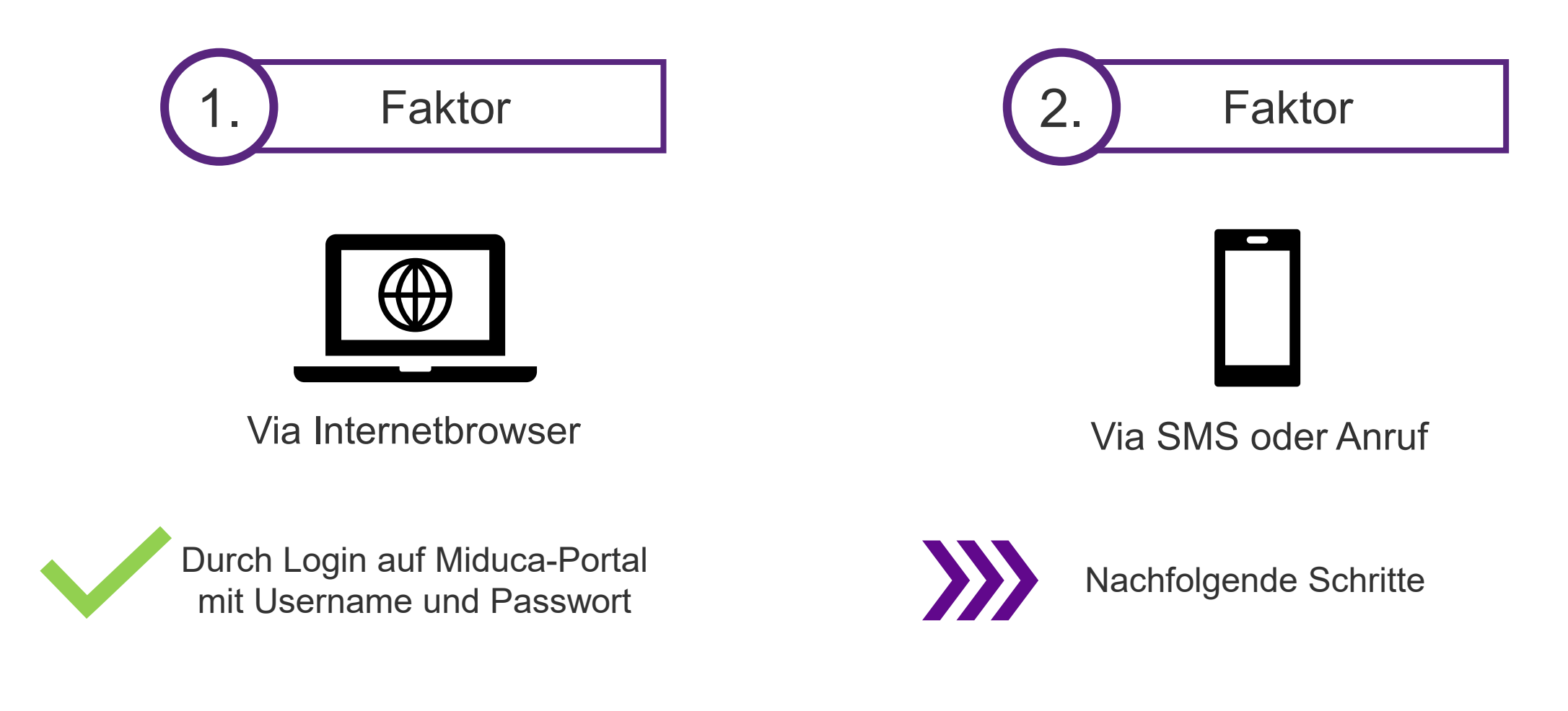

#### Prozess starten mit Anklicken des HR-Portals

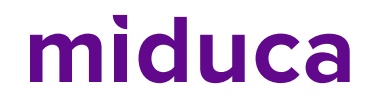

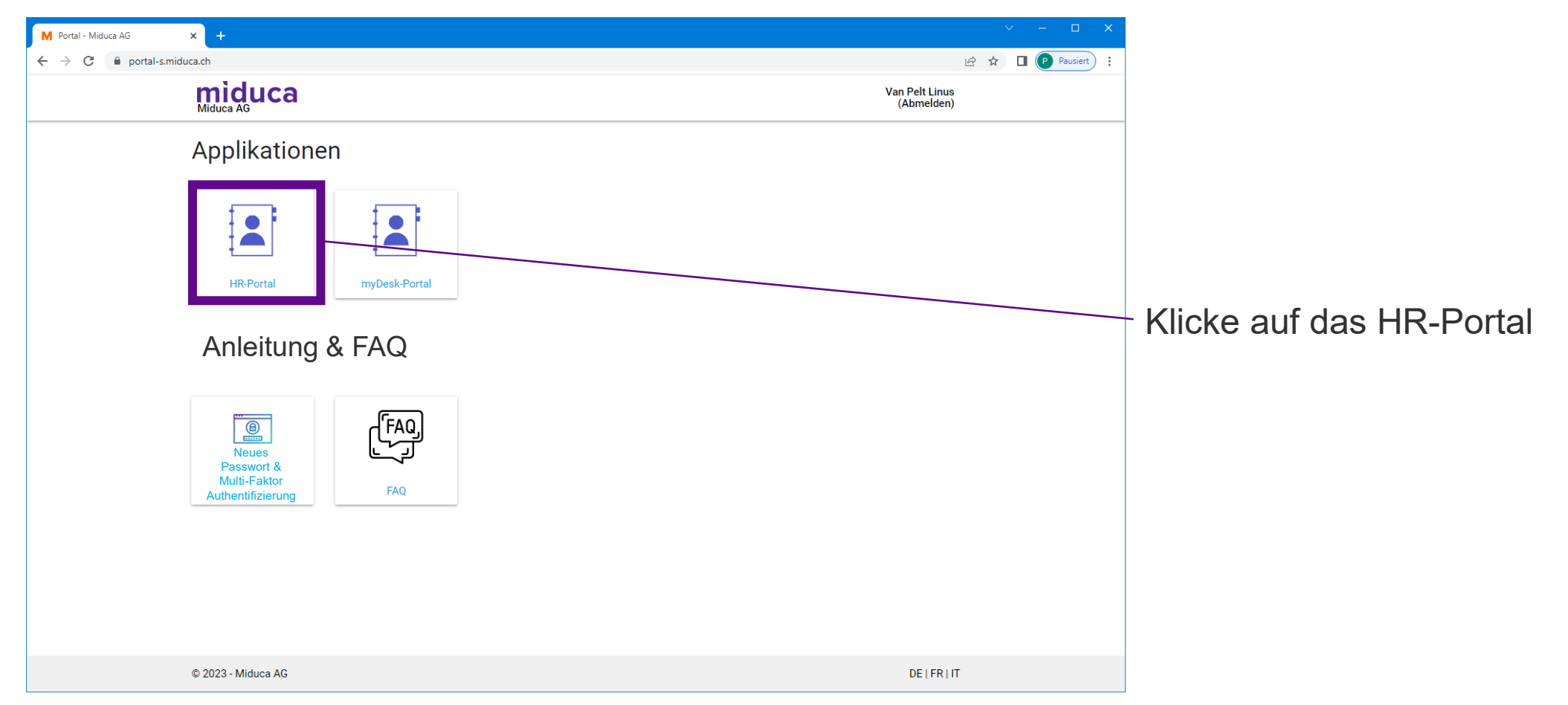

Bemerkung: Die Anzahl der Kacheln kann für verschiedene Benutzergruppen verschieden sein und auch zukünftig ändern

#### Klubschule (EDU)-Konto auswählen

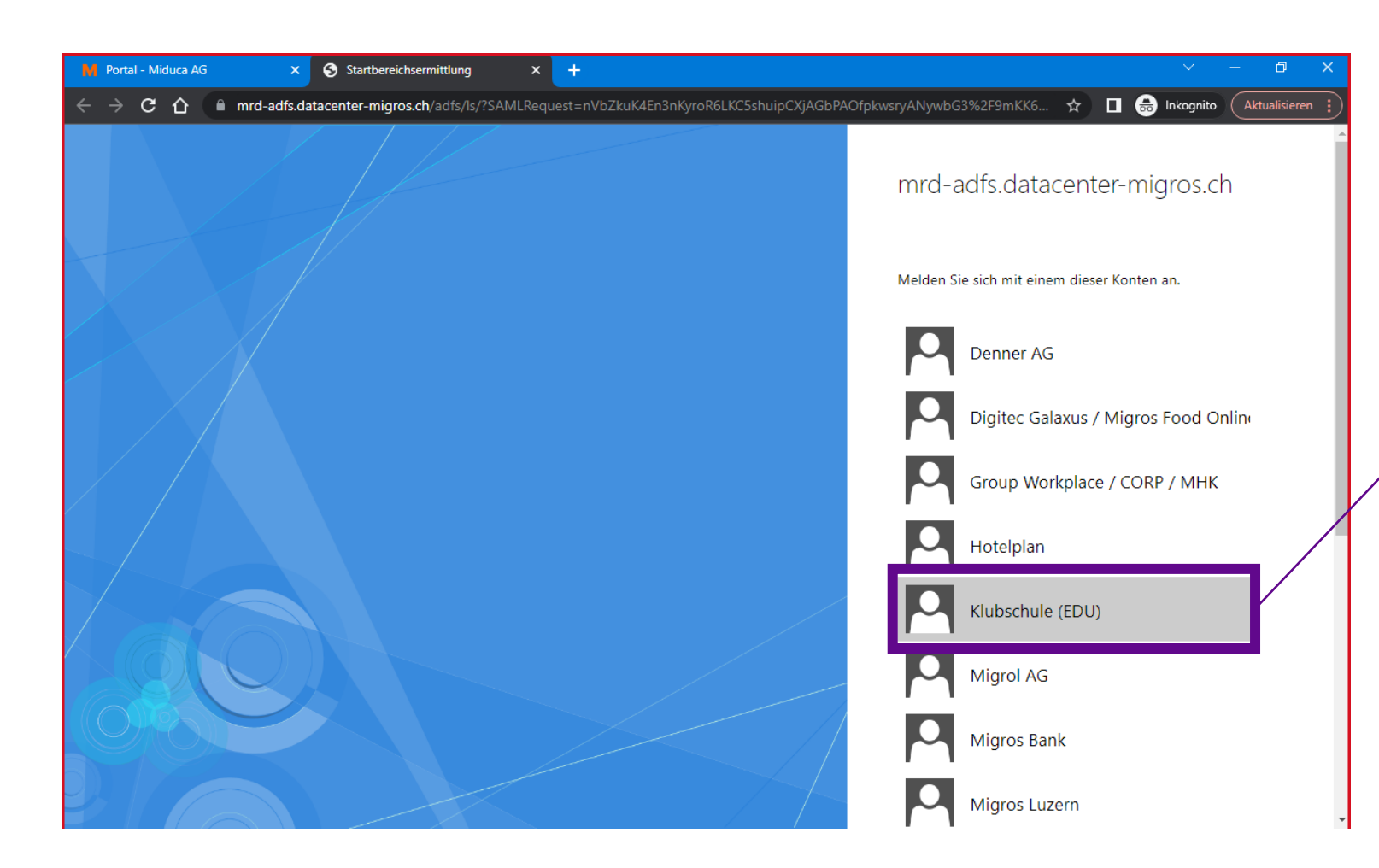

Klubschule (EDU) anklicken

Gilt für alle Unternehmensbereiche der Miduca, inkl. Klubschule, F&I, IBAW und Tanzwerk

#### **Telefonnummer hinterlegt?**

#### Ist eine Telefonnummer von dir hinterlegt?

(Falls du dir unsicher bist, ob eine Telefonnummer hinterlegt ist, ist dies nicht weiter schlimm. Du wirst automatisch an die richtige Stelle weitergeleitet. Ob du mit den Schritten auf Seite 10 oder auf Seite 14 weitermachen musst, kannst du durch einen Abgleich der hier dargestellten Screenshots und der Anzeige auf deinem Bildschirm herausfinden)

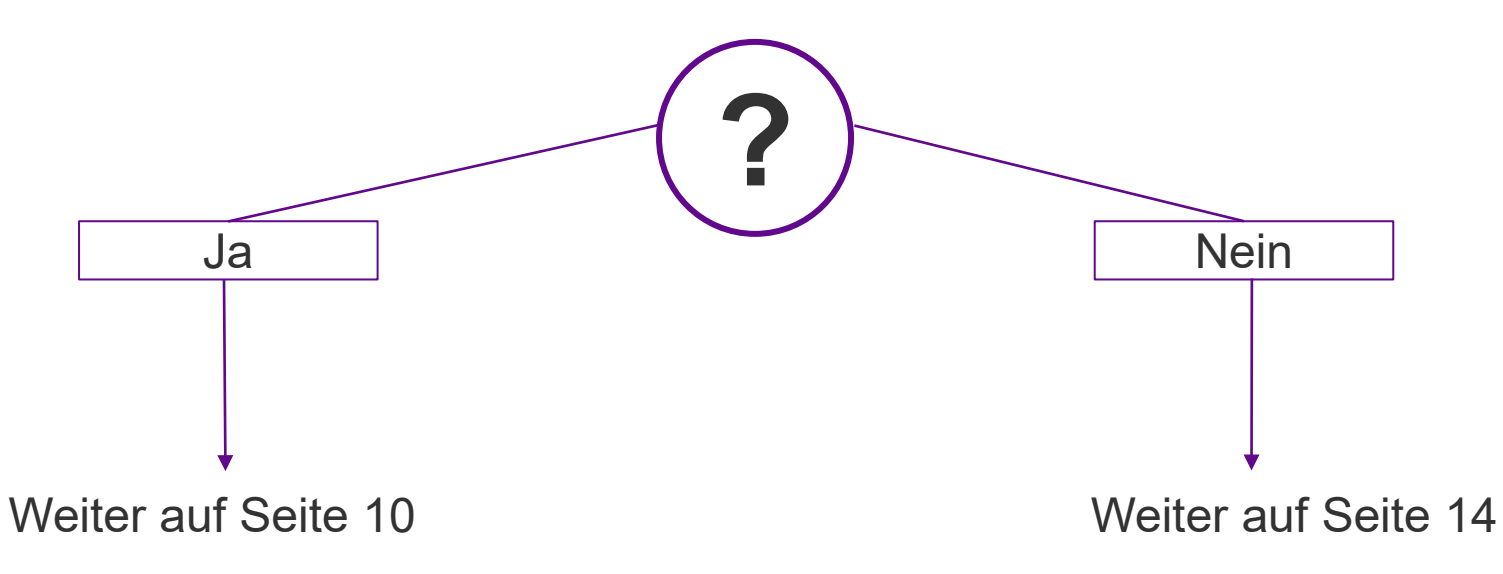

### Überprüfungsmethode wählen

**Telefonnummer hinterlegt** 

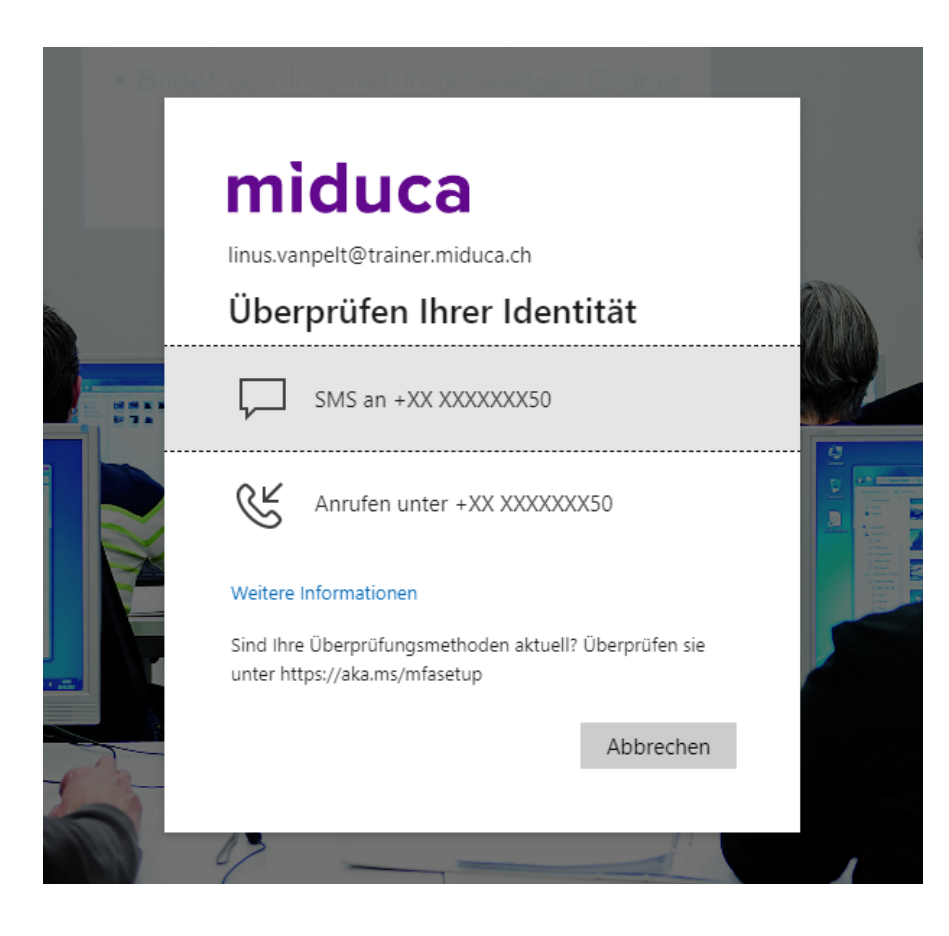

Wähle zwischen SMS oder Anrufen aus\*

\*Falls die hinterlegte Nummer eine Festnetznummer ist, bitte Anruf auswählen.

### Überprüfungscode eingeben – SMS/Anrufen

**Telefonnummer hinterlegt** 

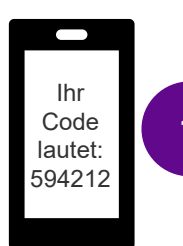

#### SMS

2

Überprüfen

3

Öffne deinen SMS-Eingang und entnehme dort den Überprüfungscode

#### miduca

linus.vanpelt@trainer.miduca.ch

#### Code eingeben

Code

Wir haben unter +XX XXXXXX50 eine SMS an Ihr Telefon gesendet. Geben Sie den Code ein, um sich anzumelden.

Treten Probleme auf? Auf andere Weise anmelden

Weitere Informationen

#### Gib den Überprüfungscode hier ein

-Klicke auf «Überprüfen»

# Anrufen

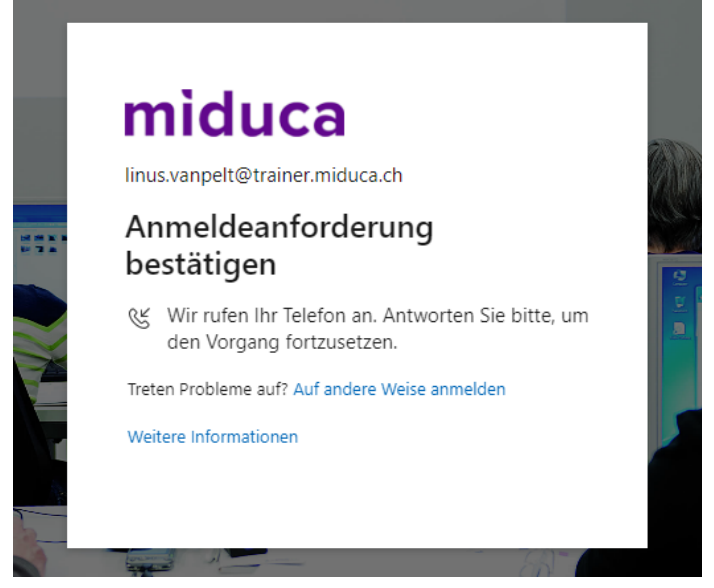

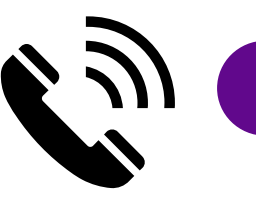

Nehme den Anruf an und folge der Anweisung (# - Taste drücken)

#### Willkommen auf dem Miduca HR-Portal

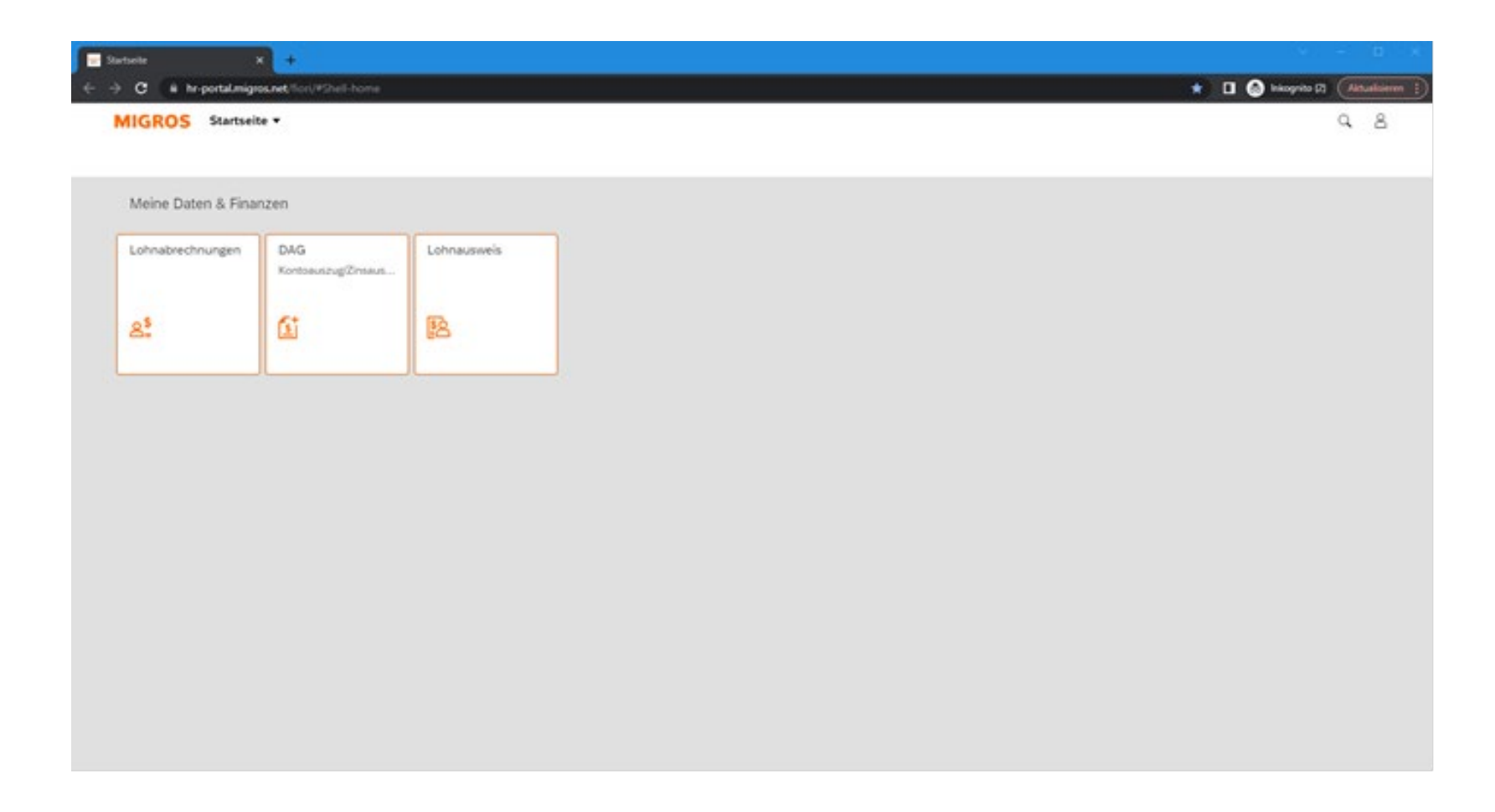

Du hast die Multifaktor-Authentifizierung erfolgreich abgeschlossen

# Fortsetzung von Seite 9, falls <u>keine</u> Telefonnummer hinterlegt ist

#### **Eingabe starten**

Keine Telefonnummer hinterlegt

#### miduca

14 14 14 14 7 8 linus.vanpelt@trainer.miduca.ch

#### Weitere Informationen erforderlich

Ihre Organisation benötigt weitere Informationen zum Schutz Ihres Kontos.

Weiter

Anderes Konto verwenden

Weitere Informationen

Klicke auf «Weiter»

#### Methode wählen

#### Keine Telefonnummer hinterlegt

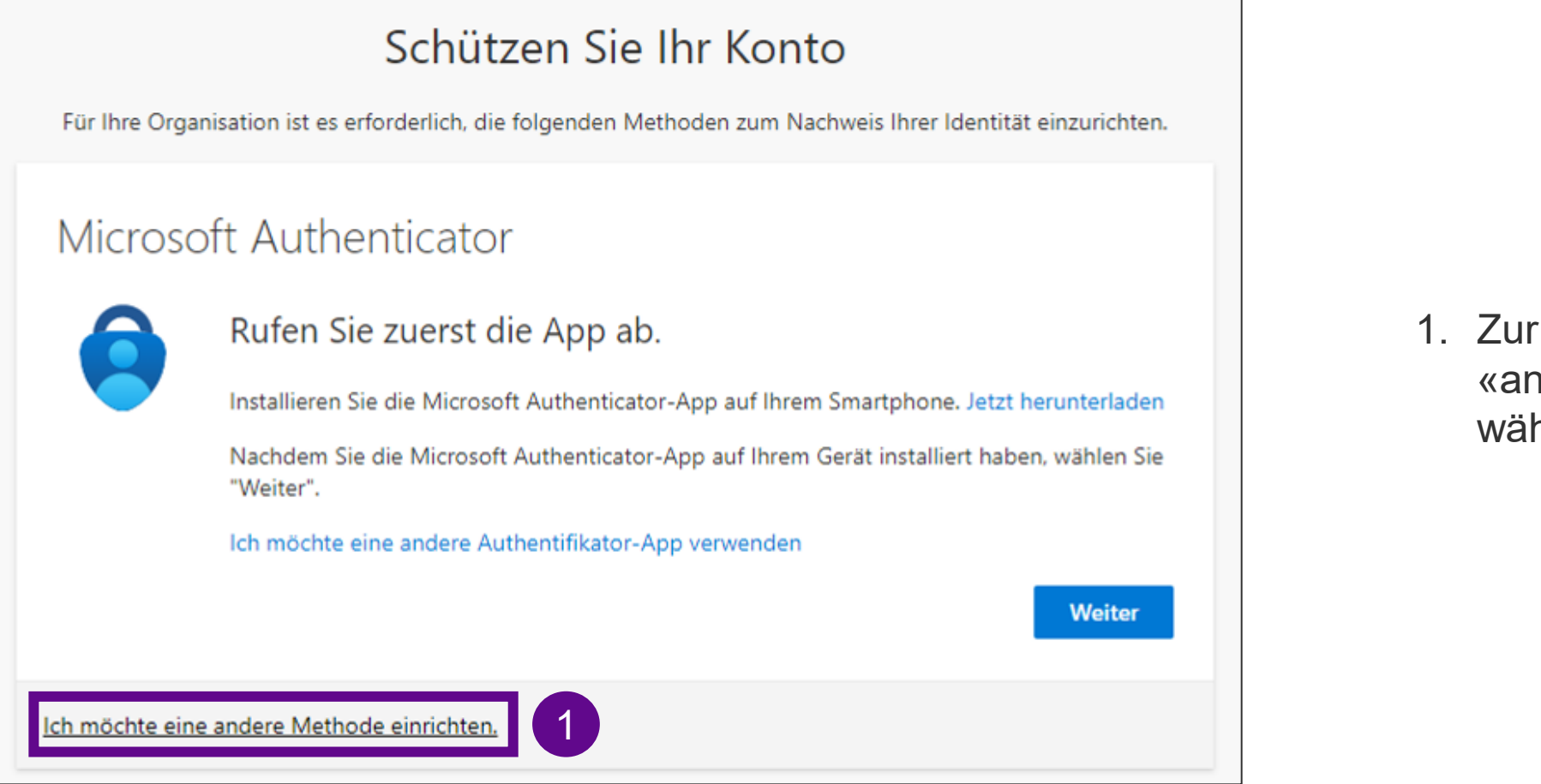

 Zur Einrichtung von SMS «andere Methode» wählen

#### Methode wählen

#### Keine Telefonnummer hinterlegt

| Methode auswählen ~<br>Telefon 1<br>Authenticator-App<br>Andere Methode auswählen | verche Me | ethode möchte | n Sie verwenden | ? |
|-----------------------------------------------------------------------------------|-----------|---------------|-----------------|---|
| Telefon 1<br>Authenticator-App<br>Andere Methode auswählen                        | Methode   | auswählen     | \<br>\          |   |
| Authenticator-App                                                                 | Telefon   | 1             |                 |   |
| Andere Methode auswählen                                                          | Authentic | cator-App     |                 |   |
| Welche Methode möchten Sie verwenden? Telefon $\checkmark$                        | Andere    | Methode       | auswahlen       | X |

2

1. Auf «Methode auswählen» klicken und «Telefon» wählen

2. Klicke auf «Bestätigen»

#### **Telefonnummer hinterlegen**

#### Keine Telefonnummer hinterlegt

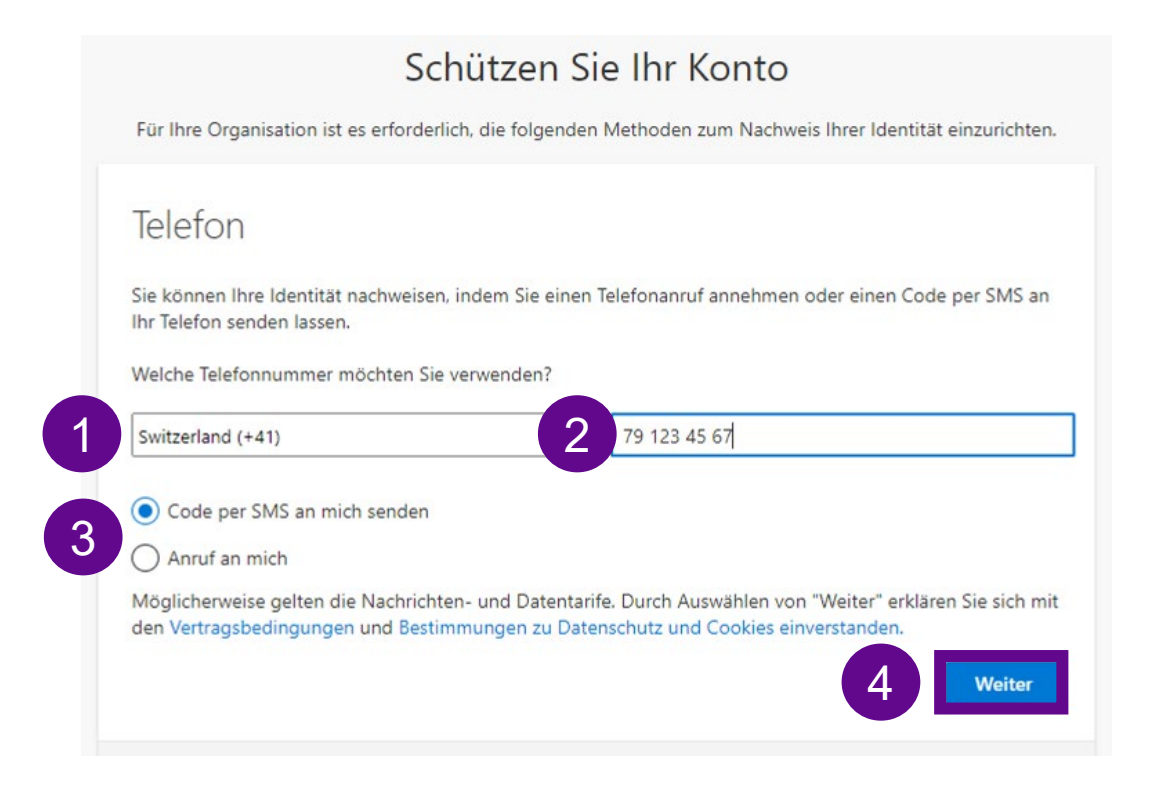

- 1. Wähle aus der Auswahlliste die Landesvorwahl deiner Handynummer\* aus
- 2. Gib in das Feld deine Handynummer ohne «0» ein
- 3. Wähle eine der Optionen «Code per SMS an mich senden» oder «Anruf an mich» aus
- 4. Klicke danach auf «Weiter»

\*Handynummer empfohlen. Alternativ auch Festnetz möglich, dann bei 3 Anruf anstatt SMS wählen

Zurück

### Überprüfungscode eingeben – SMS/Anruf

#### Keine Telefonnummer hinterlegt

Ihr Code lautet: 793689 D Offne deinen SMS-Eingang und entnehme dort den Überprüfungscode

#### Schützen Sie Ihr Konto

Für Ihre Organisation ist es erforderlich, die folgenden Methoden zum Nachweis Ihrer Identität einzurichten.

#### Telefon

Wir haben gerade einen 6-stelligen Code an +41 791234567 gesendet. Geben Sie den Code unten ein.

#### 793689

Code erneut senden

Ich möchte eine andere Methode einrichten.

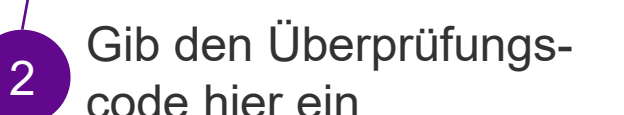

et. Geben sie den code unter ein.

Zurück

3

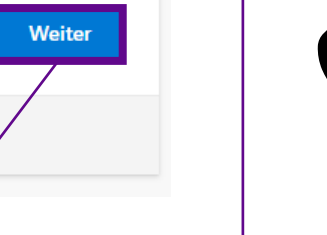

Klicke auf

«Weiter»

Nehme den Anruf an und folge der Anweisung (# - Taste drücken)

#### Anrufen

#### Schützen Sie Ihr Konto

Für Ihre Organisation ist es erforderlich, die folgenden Methoden zum Nachweis Ihrer Identität einzurichten.

Telefon

We're calling +41 791234567 now.

Ich möchte eine andere Methode einrichten.

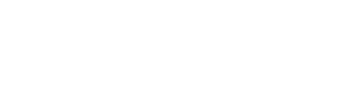

#### **Abschluss**

#### SMS

| SMS                                                                                                    | Anrufen                                                                                                    |
|----------------------------------------------------------------------------------------------------|----------------------------------------------------------------------------------------------------|
| Schützen Sie Ihr Konto                                                                                                    | Schützen Sie Ihr Konto                                                                                                    |
| Für Ihre Organisation ist es erforderlich, die folgenden Methoden zum Nachweis Ihrer Identität einzurichten.                         | Für Ihre Organisation ist es erforderlich, die folgenden Methoden zum Nachweis Ihrer Identität einzurichten.                         |
| Telefon                                                                                                    | Telefon                                                                                                    |
|                                                                                                    | Per Apruf wurde angenommen. Ihr Telefon wurde erfolgreich registriert                                                                |
| Die SMS wurde verifiziert. Ihr Telefon wurde erfolgreich registriert.                                                                |                                                                                                    |
| Weiter                                                                                                    | Klicke auf Weiter                                                                                                    |
|                                                                                                    | «Weiter»                                                                                                    |
|                                                                                                    |                                                                                                    |
| Schützen Sie Ihr Konto                                                                                                    | Schutzen Sie Ihr Konto                                                                                                    |
| Für Ihre Organisation ist es erforderlich, die folgenden Methoden zum Nachweis Ihrer Identität einzurichten.                         | Für Ihre Organisation ist es erforderlich, die folgenden Methoden zum Nachweis Ihrer Identität einzurichten.                         |
| Erfolgreich                                                                                                    | Erfolareich                                                                                                    |
|                                                                                                    |                                                                                                    |
| Sehr gut! Ihre Sicherheitsinformationen wurden erfolgreich eingerichtet. Klicken Sie auf "Fertig", um die<br>Anmeldung fortzusetzen. | Sehr gut! Ihre Sicherheitsinformationen wurden erfolgreich eingerichtet. Klicken Sie auf "Fertig", um die<br>Anmeldung fortzusetzen. |
| Standardanmeldemethode:                                                                                                    | Standardanmeldemethode: Telefon – Anruf an +41 79 123 45 67.                                                                         |
| Telefon<br>+41 79 123 45 67.                                                                                                    | Telefon<br>+41 79 123 45 67.                                                                                                    |
| Entio                                                                                                    | Klicke auf                                                                                                    |
| Ferug                                                                                                    | «Fortion»                                                                                                    |
|                                                                                                    |                                                                                                    |

#### Willkommen auf dem Miduca HR-Portal

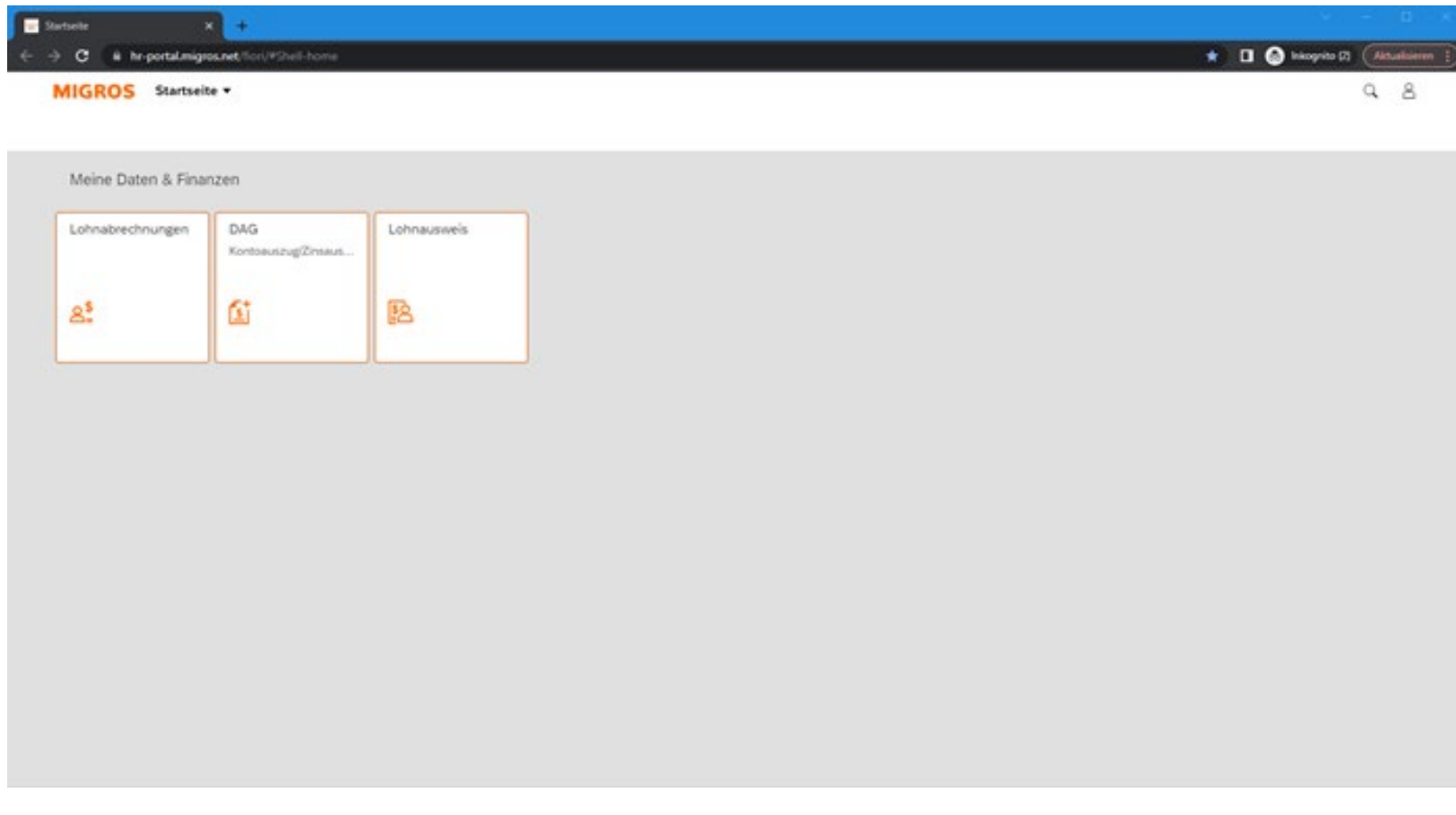

Das Erscheinungsbild des HR-Portal kann je nach Benutzergruppe verschieden ausfallen, z.B. können mehr oder auch weniger Kacheln angezeigt werden.

Du hast die Multifaktor-Authentifizierung erfolgreich abgeschlossen